# Etapes pour initialiser l'afficheur LCD

### A partir de la gamme 2017

## Afficheur LCD

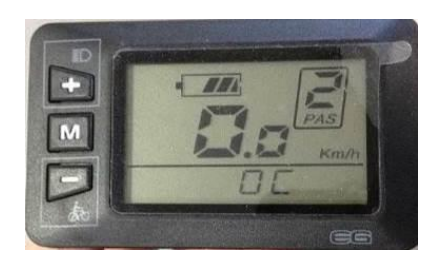

Pour mettre la distance journalière

-Appuyer en même temps le bouton Mode 'M' et bouton du bas '-' pendant 2s.

Pour effacer la vitesse 'MAXI', la vitesse 'Moyenne' et le temps d'utilisation

-Appuyer en même temps le bouton Mode 'M' et bouton du haut '+' pendant 2s.

## Afficheur LCD avec commande déportée

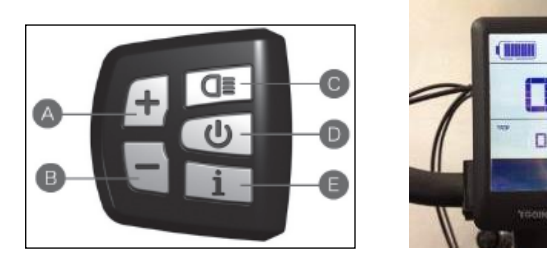

Pour effacer la vitesse 'MAXI', la vitesse 'Moyenne' et la distance journalière

-Appuyer sur le bouton **E** (i) 2 fois de suite et le symbole 'n' apparaît

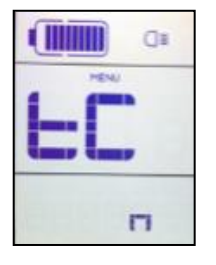

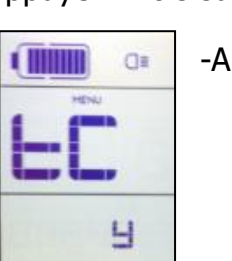

-Appuyer 1 fois sur le bouton A(+) pour faire afficher le symbole 'y'

-Appuyer sur le bouton **E** (i) 2 fois de suite

-'0.0' km/h s'affiche=afficheur est initialisé.

#### Remarque:

-Pendant l'opération si on voit le symbole '57' apparaît=éteindre et remettre en marche

0:

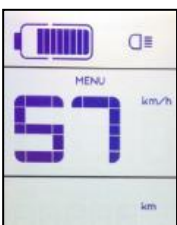

l'afficheur puis refaire les opérations ci-dessus pour l'initialiser.

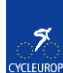

#### A partir de la gamme 20120

Pour effacer la <u>vitesse 'MAXI'</u>, la <u>vitesse 'Moyenne</u>', <u>temps d'utilisation</u> et la <u>distance</u> <u>journalière</u>.

-Appuyer sur 'Marche' en entrer mode réglage -Appuyer sur (+) et (-) en même temps

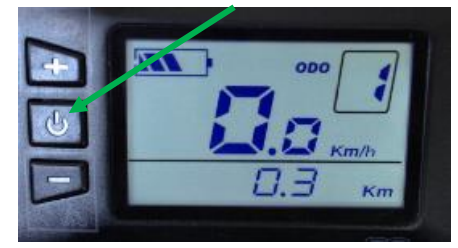

'Tc-n' apparaît

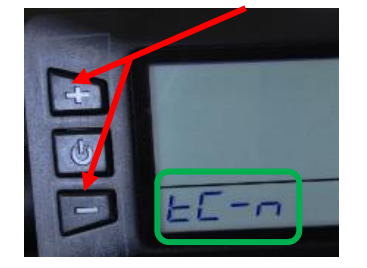

-Appuyer sur (+) et tc-Y apparaît

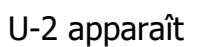

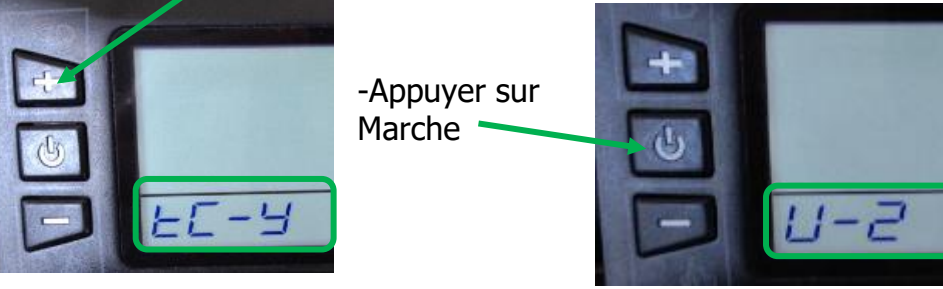

-Appuyer sur (+) et (-) en même temps pour sortir du mode de réglage

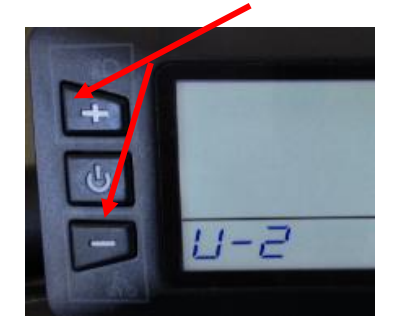

-Ecran ci-dessous apparaît=mode d'utilisation

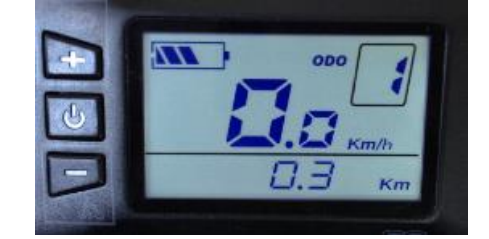